授权管理

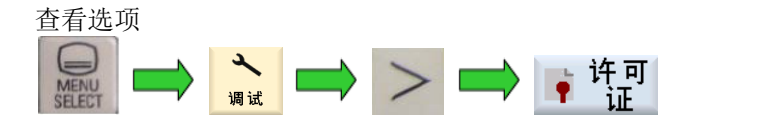

如下图可看到系统 CF 卡序列号和对应的许可证密码。通过 HMI 上的 许可需求 可将许可证文件保存到 U 盘,或通过 许可证密 将许可证导入到系统里。按下 选项 ,可以看到当前已获得的选项和已使用的选项。

导

|                                                            | 87/07/2011<br>88:44                    |                                       |     |                           | 8            | 7/07/2011<br>88:45 |
|------------------------------------------------------------|----------------------------------------|---------------------------------------|-----|---------------------------|--------------|--------------------|
| 许可                                                         | 概览                                     | 许可:全部选项                               |     | and the state state state |              | 概览                 |
|                                                            |                                        | 选项                                    | 已设直 | 获得计可                      | 1 <b>-</b> - |                    |
|                                                            | 全部                                     | 附加的1个轴/主轴<br>6FC5898-8AA89-8YB8       | 8   | 2                         |              | 全部                 |
| CF卡序列号: 011918/1009P2158                                   | 匹坝                                     | 额外的1个定位轴/辅助主轴<br>6FC5899-8AB99-8YB9   | 9   | 1                         |              | 100                |
| 硬件类型: SINUMERIK 8280                                       | 缺少的<br>许可证                             | 运行到固定挡块(使用强制控制)<br>6FC5899-8AM91-9YB9 |     |                           | B 24         | 行可证                |
|                                                            |                                        | 同步轴对(龙门架轴)<br>6FC5898-8AM92-8YB9      |     |                           |              |                    |
| 许可证完整!                                                     |                                        | 轮廓手轮<br>6FC5890-8AM88-8YB9            |     |                           |              |                    |
| n a martinan (                                             | 复位<br>(po)                             | TRANSMIT和圆周表面转换<br>6FC5880-8AM27-8YB8 |     |                           | Ľ            | 夏位<br>(po)         |
|                                                            | 导入                                     | 悬垂度补偿,多维<br>6FC5800-06M55-0YB0        |     |                           | É            | ≩ 入                |
|                                                            | 许可需求                                   | 用于刀具管理的替换刀具<br>6FC5888-8AM78-8YB8     |     |                           | 许            | 可需求                |
| 8710-7816-8728-7117-02811-06W1-0270-1878-7204-11710E-07108 | 读 入<br>许可证密                            | 管理网络驱动器<br>6FC5888-86P81-8YB8         |     |                           |              |                    |
|                                                            | ······································ | 剩余材料识别和加工<br>6FC5889-96P13-0YB0       |     |                           |              |                    |
|                                                            | 返回                                     | 扩展的操作力能                               |     |                           |              | 返回                 |
| [1] 批量 ● 许□                                                |                                        | 🖳 抛量 📭 🎦                              |     |                           |              | _                  |

- 获得授权: 表示系统带有的选项可激活
- 已设置: 表示已经激活的选项功能

查找系统卡许可证号

如果系统卡许可证号遗失,可以到下面网站查找:

https://workplace.automation.siemens.com/pls/swlpub/SWL\_MAIN\_MENU.print\_licence\_key?a\_lang\_id=E

点击 show license key,在下拉菜单中选择 Hardware serial number,在 please enter a search string 文本框中输入系统 CF 卡的硬件序列号,点击 Get License Key。

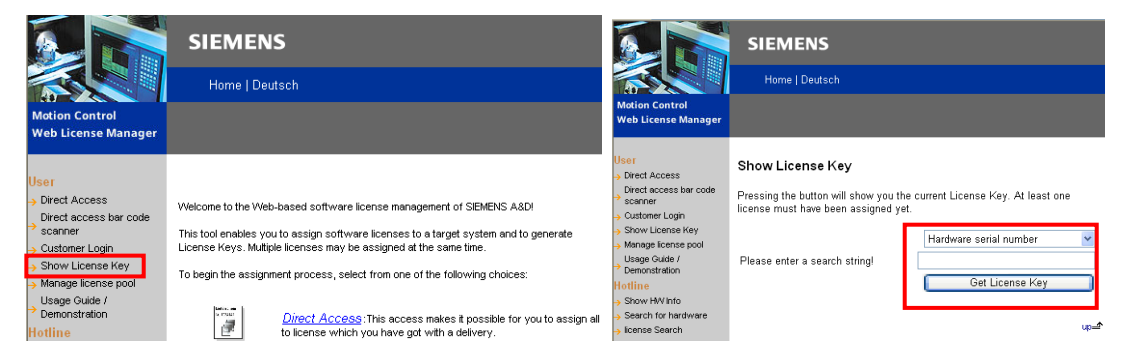

Current License Key 中显示的就是系统卡的许可证号,将许可证号输入到系统里即可找回许可证。

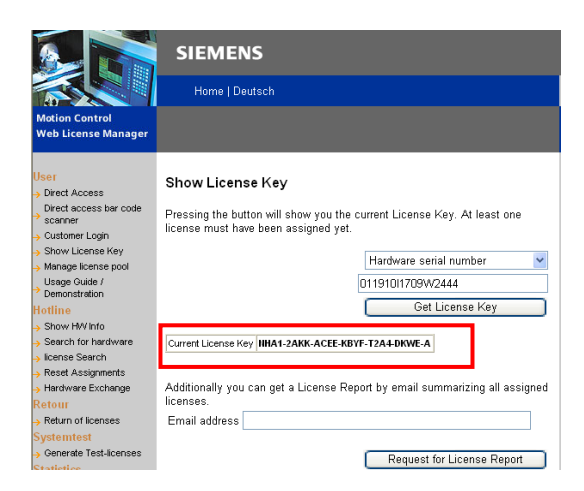

将选项和系统卡绑定

得到选项授权文件后,需要授权号和系统卡绑定,生成新的系统卡许可证号。可以到下面网站申请绑定:

https://workplace.automation.siemens.com/pls/swlpub/SWL MAIN MENU.LL LOGIN?a action=1&a lang id=E

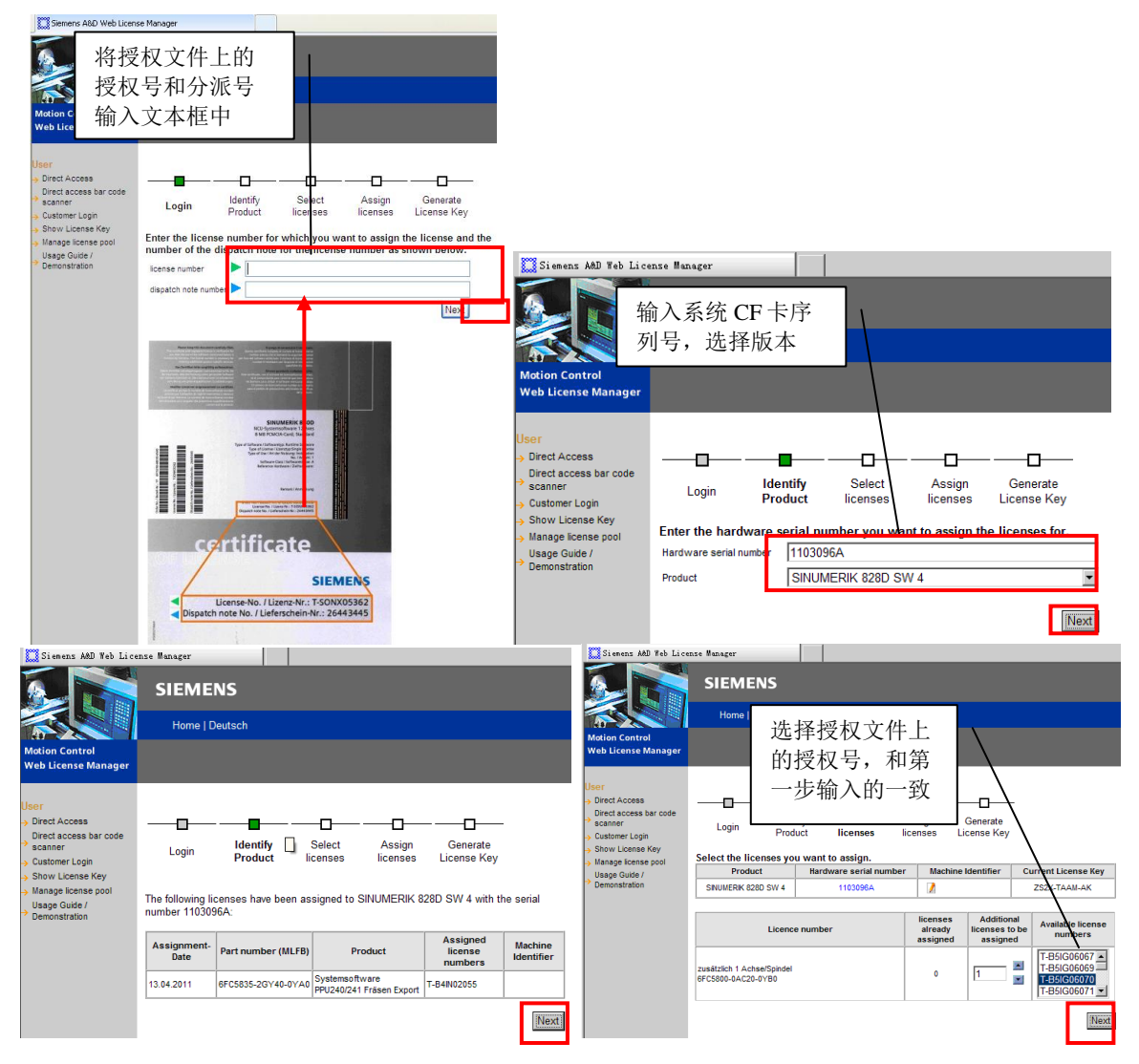

| Signang AMD Web Time                                                                                                    | ro Monogor                                                                                                    |                                                                                               |                                                                                        |                                                                               |                                                                             |                   |                             |        |
|----------------------------------------------------------------------------------------------------|----------------------------------------------------------------------------------------------------|-----------------------------------------------------------------------------------------------|----------------------------------------------------------------------------------------|-------------------------------------------------------------------------------|-----------------------------------------------------------------------------|-------------------|-----------------------------|--------|
| Motion Control                                                                                                    | SIEMEN<br>Home   Deu                                                                                                    | S<br>tsch                                                                                     |                                                                                        |                                                                               | E                                                                           | 保存为<br>保存为<br>保存为 | Alm 文件,<br>txt 文件<br>PDF 文件 | 直接导入系统 |
| User<br>> Direct Access<br>Direct Access bar code<br>scancer<br>> Stow License Key<br>> Manage Gude /<br>Demonstration                                  | You have select<br>the licenses will<br>Product<br>SNUMERIK 828D SV                                                                                                    | Identify<br>Product ii<br>ed the following<br>be assigned. Th<br>Hardware ser<br>V 4 1103096A | Select Assign<br>crises licenses to ass<br>is action can not be<br>rial number Machine | Gener<br>Gener<br>License<br>ign. By pres<br>undone on y<br>Identifier<br>ZS: | ate<br>Key<br>sing the butto<br>your own!<br>urrent License H<br>2X-TAAM-AK | n,<br>Key         |                             |        |
|                                                                                                    |                                                                                                    | Product                                                                                       |                                                                                        | Licence                                                                       | number                                                                      |                   |                             |        |
|                                                                                                    | zusätzlich 1 Achse/<br>6FC5800-0AC20-0Y                                                                                                    | Spindel<br>'B0                                                                                | T-85                                                                                   | G06070                                                                        |                                                                             |                   |                             |        |
| L,                                                                                                    | _                                                                                                    |                                                                                               |                                                                                        |                                                                               | Assi                                                                        | gn                |                             |        |
| User<br>→ Direct Access<br>Direct access bar code<br>→ customer Login<br>→ Show License Key<br>→ Manage license pool<br>Usage Guide /<br>P Demostration | Login Identify Select Assign Generate<br>Product licenses Licenses Key<br>A License Key has been generated based on all licenses you have assigned to the<br>selected product.               |                                                                                               |                                                                                        |                                                                               |                                                                             |                   |                             |        |
| Denonstration                                                                                                    | XNKL-UAAM-AKE                                                                                                    | -A                                                                                            |                                                                                        |                                                                               |                                                                             |                   |                             |        |
|                                                                                                    | Enter the License K                                                                                                    | Enter the License Key on your target system.                                                  |                                                                                        |                                                                               |                                                                             |                   |                             |        |
|                                                                                                    | Save Licence key in SIN+SINUMERIK 828D SW 4+1103096A+.incl_key.Alm. Save Licence key a textifie. Save License key a textifie. Save License key within a PDF-File (License Report)            |                                                                                               |                                                                                        |                                                                               |                                                                             |                   |                             |        |
|                                                                                                    | (Note: The "Save as" - Dialog is shown after doing a right click on the above hyperinks)<br>The following licenses have been assigned to SNUMERIK 828D SW 4 with the serial number 1103096A: |                                                                                               |                                                                                        |                                                                               |                                                                             |                   |                             |        |
|                                                                                                    | Assignment-<br>Date                                                                                                    | Part number (MLFB)                                                                            | Product                                                                                | Assigned<br>license<br>numbers                                                | Machine<br>Identifier                                                       |                   |                             |        |
|                                                                                                    | 13.04.2011                                                                                                    | SFC5835-2GY40-0YA0                                                                            | Systemsoftware<br>PPU240/241 Fräsen Export                                             | T-B4IN02055                                                                   |                                                                             | -                 |                             |        |
|                                                                                                    | 18.08.2011                                                                                                    | SFC5800-0AC20-0YB0                                                                            | zusätzlich 1 Achse/Spindel                                                             | T-B5IG06070                                                                   |                                                                             | ]                 |                             |        |
|                                                                                                    | Assign further lig                                                                                                    | censes to hardware.                                                                           | -                                                                                      |                                                                               |                                                                             | -                 |                             |        |

若将许可证号保存为 Alm 文件可以直接导入系统;若保存为 txt 文件或 PDF 文件,需要手动输入许可证号到系统中。最后到许可证界面确认选项已获得许可。如需使用该选项,在许可证界面已设置 栏勾选激活即可,轴选项要填入数字。

| 许可: 全部选项                               |     |        | 概告          |  |  |
|----------------------------------------|-----|--------|-------------|--|--|
| 选项                                     | 已设置 | 获得许可 🗅 | proge       |  |  |
| 附加的1个轴/主轴                              | 1   | 9      | 소 황         |  |  |
|                                        |     |        |             |  |  |
| 3例外的1个正位地/拥助土地<br>CC0C000 00000 0000   | 1   | 1      |             |  |  |
| 6663800-06600-0760                     |     |        | 缺少的         |  |  |
| 6FC5800-00M01-0YB0                     |     | 2      | 许可证         |  |  |
| 同步轴对(龙门架轴)                             |     |        |             |  |  |
| 6FC5800-0AM02-0YB0                     |     |        |             |  |  |
| 轮廓手轮                                   |     |        |             |  |  |
| 6FC5800-0AM08-0YB0                     |     |        | 复位          |  |  |
| IRANSMII和圆周表面转换<br>GEOEGOOG_GOMO7_GVDG |     |        | 友 U<br>(nn) |  |  |
| 日本市补偿。多维                               |     |        | (10)        |  |  |
| 6FC5800-00M55-0YB0                     |     |        | 导入          |  |  |
| 用于刀具管理的替换刀具                            |     |        | 许可需求        |  |  |
| 6FC5800-0AM78-0YB0                     | × . |        |             |  |  |
| 管理网络驱动器                                |     |        |             |  |  |
| 6FC5800-0AP01-0YB0                     |     |        |             |  |  |
| 判余材料识别和加工<br>9505099 90013 9V09        |     |        |             |  |  |
| 0FG5800-0HP13-0180<br>扩展的描述指数          |     |        | . <u></u>   |  |  |
|                                        |     | >      |             |  |  |
| 劉 批量                                   |     |        |             |  |  |